# 総会視聴システムの使い方(3)

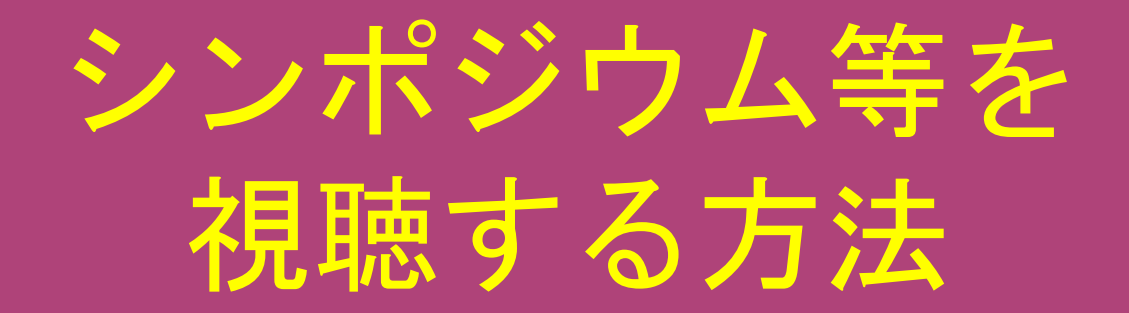

## 日本教育心理学会第64回総会

### 「シンポジウム」を選択

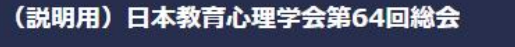

숦

00:16

□1 トップ画像

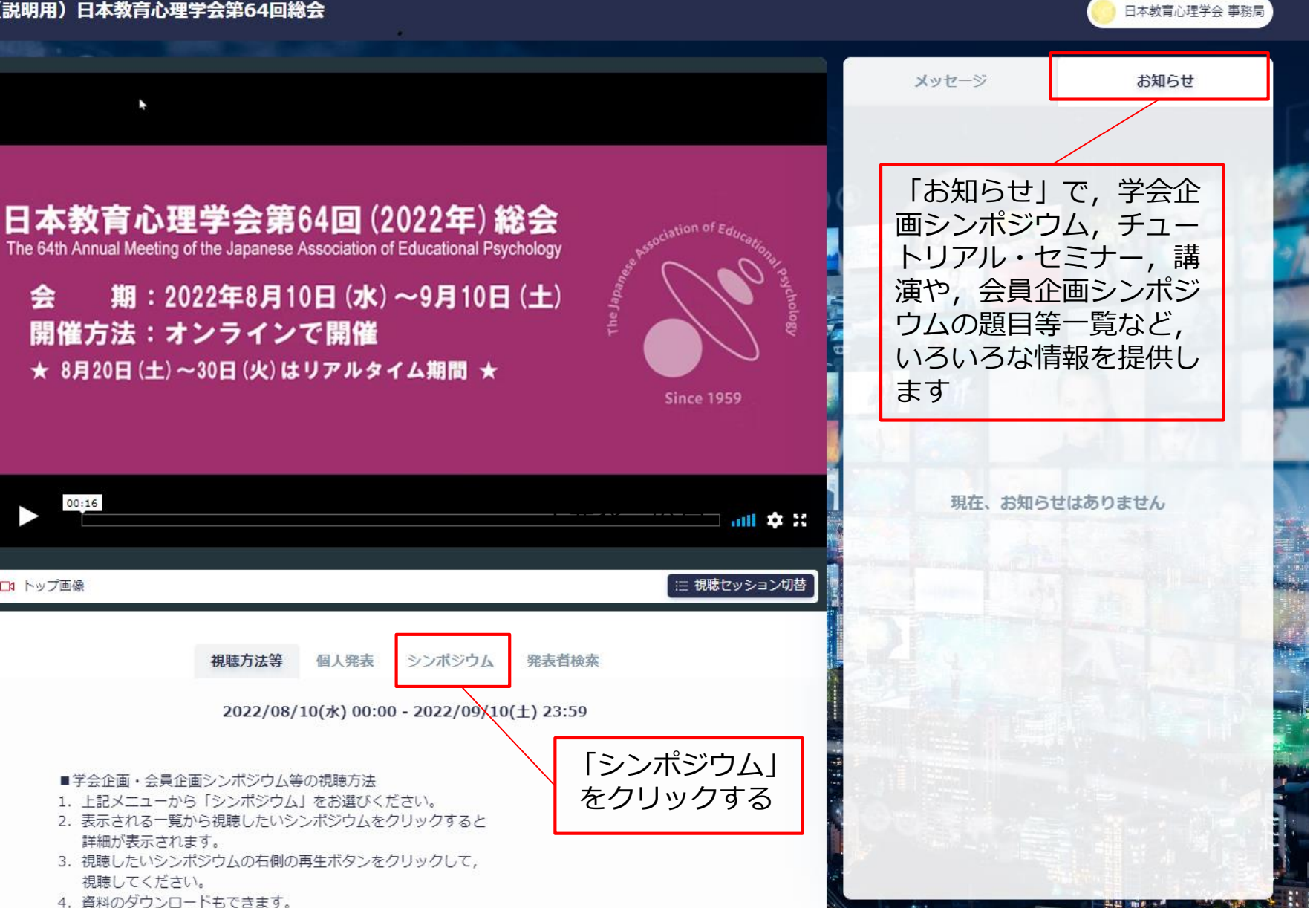

#### シンポジウム等の一覧から視聴したいものを選択

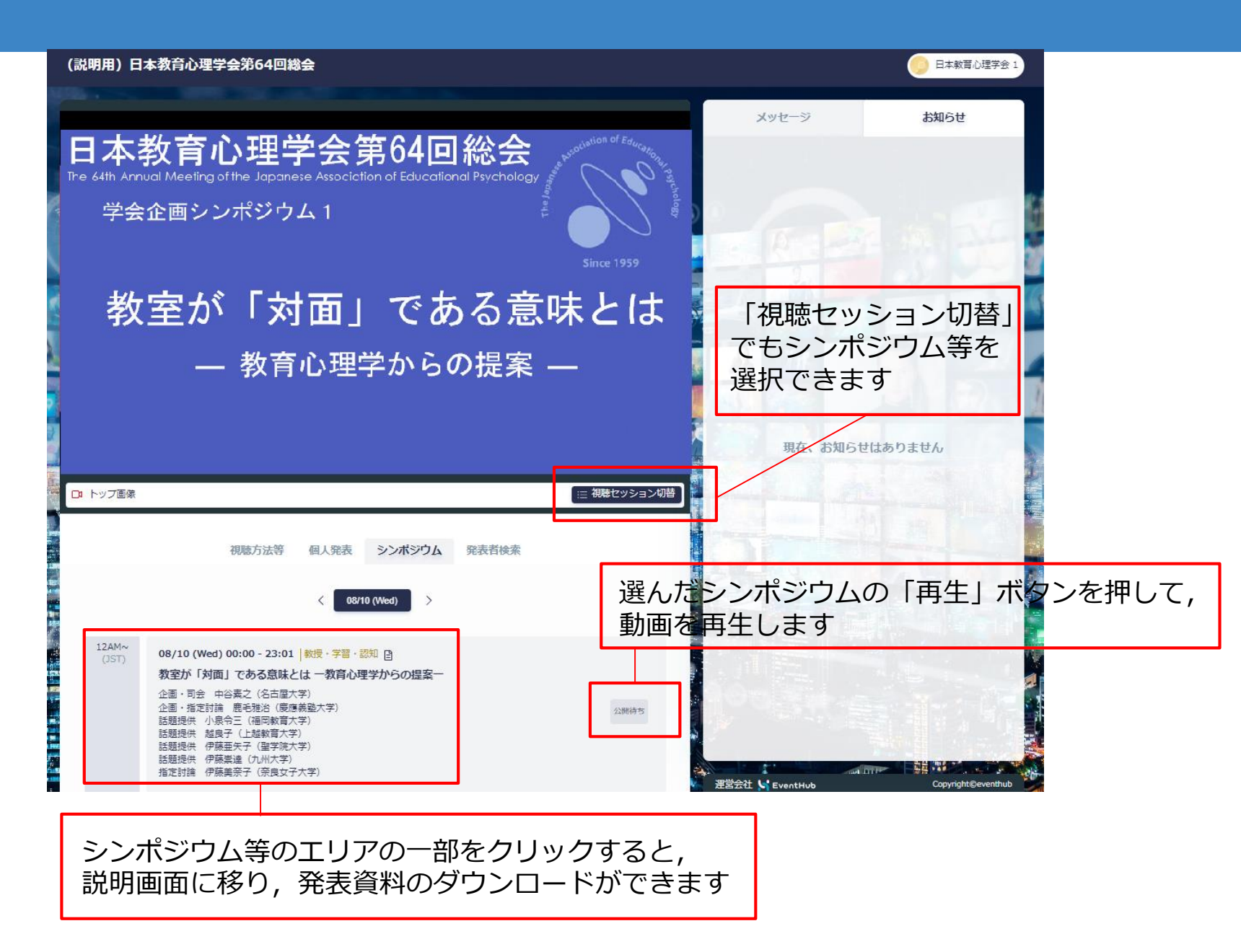

#### シンポジウム等を視聴するときの便利な機能

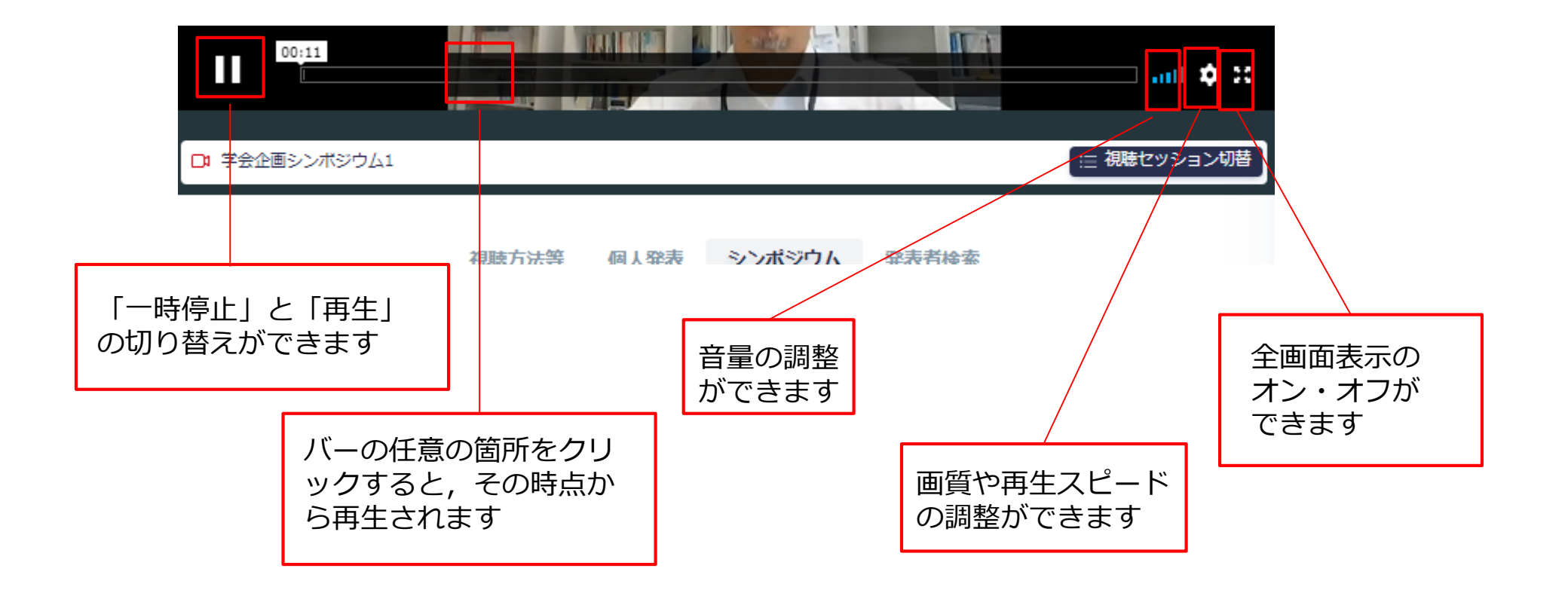

#### シンポジウム等のエリアの一部をクリックしたときの説明画面

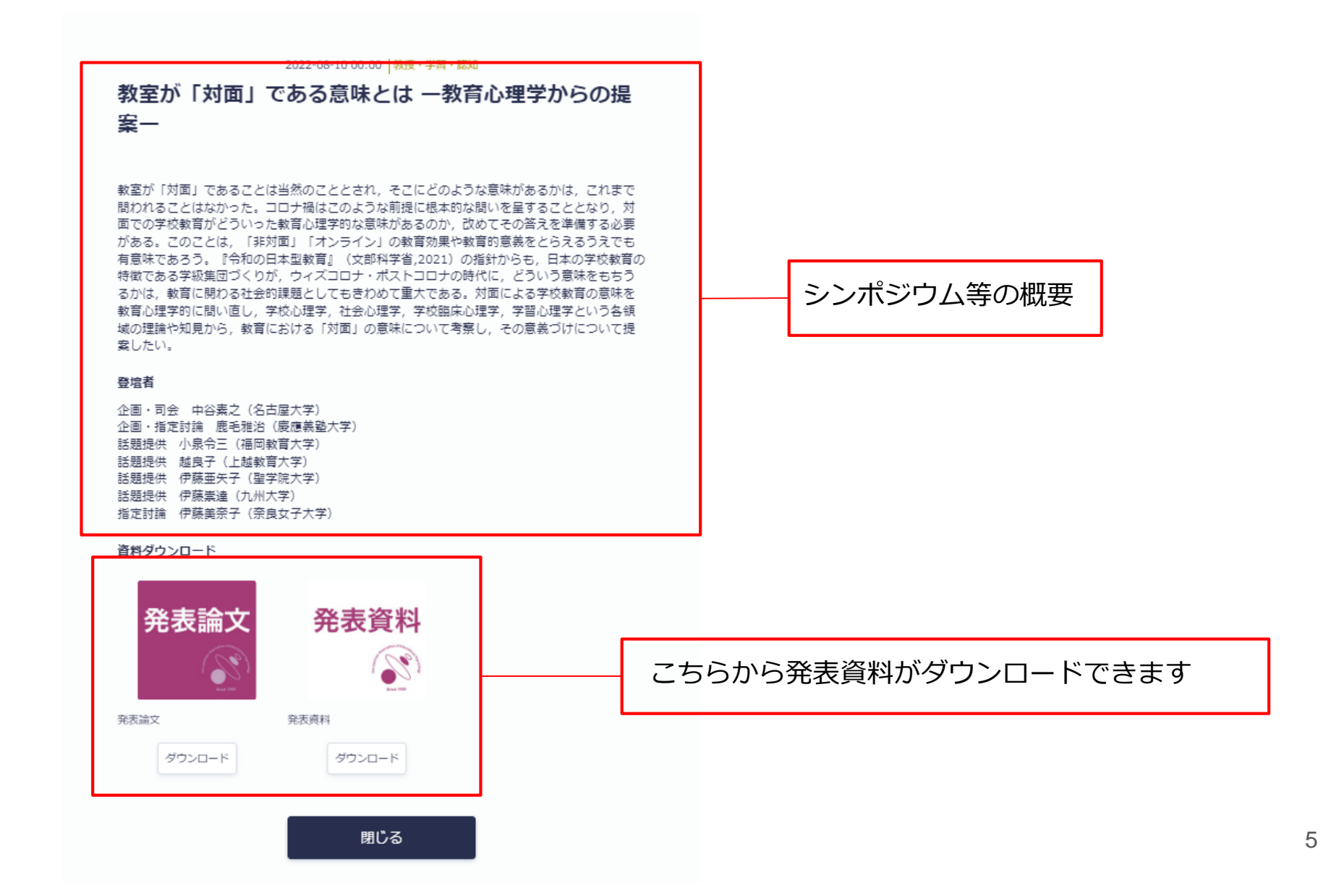